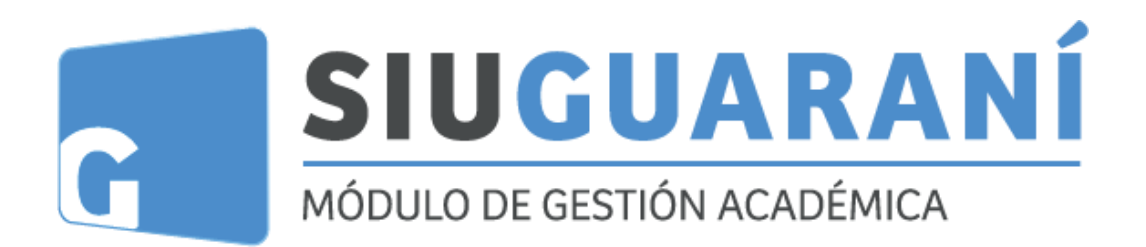

# Instructivo para Solicitud de Constancias y Certificados Online

"Constancia de Examen Final"

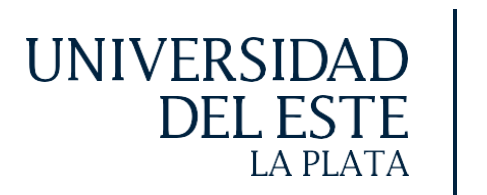

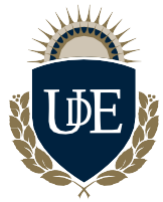

## INTRODUCCIÓN

A partir de mayo de 2020, se encuentra habilitada en

SIU-Gurani la solicitud y obtención del certificado de examen final y parcial.

Este nuevo sistema de obtención de certificados no requiere firmas de responsables, ya que estas son sustituidas por un código numérico y un código QR para la validación de datos. Con ellos, la entidad a la que se presenta el certificado podrá constatar fehacientemente la información que se detalla en **e**mismo.

Los certificados tienen una vigencia de 90 días; una vez transcurrido este plazo, usted deberá solicitarlo nuevamente para que tenga validez.

### PASOS A SEGUIR

En su perfil, ingrese a la pestaña "Trámites".

| MÓDULO DE GESTIÓN ACADÉMICA                                                                                                    | Propuesta:                                 |                                                                  |
|----------------------------------------------------------------------------------------------------|--------------------------------------------|------------------------------------------------------------------|
| Inscripción a Materias Inscripción a Exámen                                                                                                    | es Reportes - Trámites -                   | Perfil: Alumno 👻                                                 |
| Bienvenido                                                                                                    | A REPORT A                                 |                                                                  |
| Períodos lectivos                                                                                                    | Encuestas pendientes                       | Inscripciones                                                    |
| Anual                                                                                                    | No hay encuestas pendientes para completar | Cuatrimestre                                                     |
| Tipo: Anual     Techas del periodo lectivo:         Inicio: 16/03/2020         Finalización: 28/11/2020     Periodo de inscripción #1:         Inicio: 24/02/2020         Finalización: 21/03/2020 |                                            | Enero - Abril<br>u ma mi ju vi si<br>8-137a<br>13-187a<br>19-22a |
| 器 Agendalo                                                                                                    |                                            | Mayo - Agosto                                                    |
| 1º cuatrimestre                                                                                                    |                                            | lu ma mi ju vi sá                                                |
| <ul> <li>Tipo: Cuatrimestre</li> </ul>                                                                                                    |                                            | 8 - 13 hs                                                        |
| <ul> <li>Fechas del periodo lectivo:</li> <li>Inicio: 01/04/2020</li> <li>Finalización: 08/07/2020</li> </ul>                                                                                      |                                            | 13 - 18 hs<br>18 - 23 hs                                         |
| <ul> <li>Periodo de inscripción #1:</li> <li>Inicio: 24/02/2020</li> </ul>                                                                                                    |                                            | Materias:                                                        |

| Inscripción a Materias Inscripción a Exámenes Repor                                                                                                    | tes • Trámites •                                                          | Perfil: Alumno 👻                                                       |
|----------------------------------------------------------------------------------------------------|---------------------------------------------------------------------------|------------------------------------------------------------------------|
| Bienvenido                                                                                                    | Mis datos personales<br>Orientación                                       |                                                                        |
| Períodos lectivos                                                                                                    | Solicitar Constancias y Certificados<br>Encue Preinscripción a Propuestas | Inscripciones                                                          |
| Tipo: Anual     Tipo: Anual     Fechas del periodo lectivo:         Inicio: 16/03/2020     Finalización: 28/11/2020     Periodo de inscripción #1:         Inicio: 24/02/2020         Finalización: 21/03/2020         IFinalización: 21/03/2020         IE Agendalo1 | Solicitar Certificación<br>Reasignar Optativa<br>Convocatorias a Becas    | Trend Cuatrimestre                                                     |
| * cuatrimestre  • Tipo: Cuatrimestre • Fechas del periodo lectivo: • Inicio: 01/04/2020 • Finalización: 08/07/2020                                                                                                    |                                                                           | U ma m µ v sä<br>6-13ha<br>13-13ha<br>19-22ha<br>19-22ha<br>Mattarias: |

#### Seleccione la opción "Solicitar constancias y certificados".

Haga clic en el botón "Nueva solicitud".

| inscripcion a materias inscripcion a Examenes   | Reportes +      | 1100              |               |        |         |                   |
|-------------------------------------------------|-----------------|-------------------|---------------|--------|---------|-------------------|
| istado de solicitudes                           |                 |                   |               |        |         | Nueva solicitud   |
| Solicitudes históricas                          |                 |                   |               |        |         |                   |
| Constancia                                      | Fecha solicitud | Presentar a       | Solicitado en | Copias | Estado  | Fecha vencimiento |
| Constancia de Alumno Regular                    | 09/01/2019      | Quien corresponda | Gestión       | 1      | Impreso |                   |
| Constancia de Actividades Aprobadas             | 05/02/2019      | Quien corresponda | Gestión       | 1      | Impreso |                   |
| Constancia de Actividades Aprobadas             | 06/02/2019      | Quien corresponda | Gestión       | 1      | Impreso |                   |
| Constancia de Actividades Aprobadas             | 27/02/2019      | Quien corresponda | Gestión       | 1      | Impreso |                   |
| Constancia de Actividades Aprobadas             | 08/03/2019      | Quien corresponda | Gestión       | 1      | Impreso |                   |
| Constancia de Actividades Aprobadas             | 08/03/2019      | Quien corresponda | Gestión       | 1      | Impreso |                   |
| Constancia de Certificado Analitico de Estudios | 20/03/2019      | Quien corresponda | Autogestión   | 1      | Online  | 30/03/2019        |
| 12 10 10 10 100 100 100 10                      | Recreteren      | e :               | 102 07 82/28  | 23     |         |                   |

Seleccione el tipo de constancia que desea solicitar: ''*Constancia de Examen Final*''

| G NÓDULO DE GESTI                                                                                                    | ÓN ACADÉMICA                                                                                              |            |                                 |                                                                    |                                           |                       | Nro Legajo:<br>Propuesta: Martillero/a y Corredor/a Público/a |
|----------------------------------------------------------------------------------------------------|----------------------------------------------------------------------------------------------------|------------|---------------------------------|--------------------------------------------------------------------|-------------------------------------------|-----------------------|---------------------------------------------------------------|
| Inscripción a Materias                                                                                                    | Inscripción a Exámenes                                                                                    | Reportes - | Encuestas -                     | Trámites -                                                         | Mis datos personales                      |                       | Perfil: Alumno 👻                                              |
| Solicitar co                                                                                                    | nstancias                                                                                                 |            |                                 |                                                                    |                                           |                       |                                                               |
| Constancia (*)                                                                                                    | Seleccione                                                                                                |            |                                 |                                                                    | ~                                         | Copia                 | as (*)                                                        |
| Presentar a (*)                                                                                                    | nstancia de Alumno Regular<br>Instancia de Evaluación Parci                                               | al         |                                 |                                                                    |                                           |                       |                                                               |
| Observaciones                                                                                                    | nstancia de examen pinal                                                                                  |            |                                 |                                                                    |                                           |                       |                                                               |
|                                                                                                    |                                                                                                    |            |                                 |                                                                    |                                           |                       | Güardar Volver                                                |
|                                                                                                    |                                                                                                    |            | Complet                         | ta los filt                                                        | tros de:                                  |                       |                                                               |
| Solicitar co                                                                                                    | onstancias                                                                                                | •          | Complet<br>Año<br>Turn<br>Activ | ta los filt<br>Acadén<br>10 de E<br>vidad:                         | tros de:<br><i>mico:</i><br><i>xamen:</i> |                       |                                                               |
| Solicitar cc<br>Constancia (*)                                                                                                    | P <b>instancias</b>                                                                                       | •          | Complet<br>Año<br>Turn<br>Activ | ta los filt<br>Acadén<br>10 de E<br>vidad:                         | tros de:<br><i>mico:</i><br><i>xamen:</i> | v                     | Copias (*) 1 🗸                                                |
| Solicitar co<br>Constancia (*) Co<br>Filtro                                                                                       | n <b>stancias</b><br>Instancia de Examen Final                                                            | •          | Complet<br>Año<br>Turn<br>Activ | ta los filt<br>Acadén<br>10 de E<br>vidad:                         | tros de:<br><i>mico:</i><br><i>xamen:</i> | ~                     | Copias (") 1 v                                                |
| Solicitar cc<br>Constancia (*) Cc<br>Filtro<br>Año academ                                                                         | Instancias                                                                                                | •          | Complet<br>Año<br>Turr<br>Activ | ta los fili<br>Acadén<br>no de E<br>vidad:                         | amen Turno Novien                         | v<br>abre - Diciembre | Copias (*) 1 v                                                |
| Solicitar cc<br>Constancia (*) Cc<br>Filtro<br>Año academ<br>Activia                                                              | Instancias                                                                                                | +HORIZO V  | Complet<br>Año<br>Turn<br>Activ | ta los fili<br>Acadén<br>no de E<br>vidad:                         | amen Turno Novien                         | w<br>bre - Diciembre  | Copias (*) 1 v                                                |
| Solicitar cc<br>Constancia (*) Cc<br>Filtro<br>Año academ<br>Activit<br>Fecha des                                                 | Instancia de Examen Final<br>ico 2023<br>iad 1217 - PROPIEDAD<br>sde Seleccione                           | HORIZO V   | Complet<br>Año<br>Turr<br>Activ | ta los fili<br>Acadén<br>no de E<br>vidad:<br>Turno exa            | amen Turno Novien                         | •                     | Copias (*) 1 v                                                |
| Solicitar cc<br>Constancia (*) Cc<br>Filtro<br>Año academ<br>Activit<br>Fecha des<br>Buscar                                       | Instancias<br>Instancia de Examen Final<br>Ico 2023<br>Iad 1217 - PROPIEDAD<br>Isde Seleccione            | HORIZO V   | Complet<br>Año<br>Turr<br>Activ | ta los fili<br>Acadén<br>no de E<br>vidad:<br>Turno exa<br>Fecha l | amen Turno Novien                         | w<br>bre - Diciembre  | Copias (*) 1 v                                                |
| Solicitar co<br>Constancia (*) Co<br>Filtro<br>Año academ<br>Activit<br>Fecha des<br>Buscar<br>2do Llamado-200<br>Presentar a (*) | onstancias<br>onstancia de Examen Final<br>ico 2023<br>iad 1217 - PROPIEDAD<br>ide Seleccione<br>23-12-15 |            | Complet<br>Año<br>Turr<br>Activ | ta los fili<br>Acadéi<br>no de E<br>vidad:<br>Turno exa            | amen Turno Novien                         | bre - Diciembre       | Copias (") 1 v                                                |

Luego, presiona el botón "*Buscar*" y selecciona la fecha detu llamado.

En *"Presentar a"*, ingrese el nombre de la entidad a la que le presentará la constancia. Si la constancia no está destinada a ninguna entidad en particular, escriba *"Quien corresponda"*.

#### Solicitar constancias

| Constancia (*)  | Constancia de E  | xamen Final     |   |              |                       | •        | Copias (*) 1 🗸 |   |
|-----------------|------------------|-----------------|---|--------------|-----------------------|----------|----------------|---|
| Filtro          |                  |                 |   |              |                       |          |                | • |
| Año acao        | demico 2023      |                 | ~ | Turno examen | Turno Noviembre - Dic | iembre 🗸 |                |   |
| Ac              | tividad 1217 - F | ROPIEDAD HORIZO | ~ |              |                       |          |                |   |
| Fecha           | desde Selec      | cione           |   | Fecha hasta  | Seleccione            |          |                |   |
| Buscar          |                  |                 |   |              |                       |          |                |   |
| 2do Llamado     | -2023-12-15      |                 |   |              |                       |          |                | ~ |
| Presentar a (*) | Quien Correspor  | da              |   |              |                       |          |                | ] |
| Observaciones   |                  |                 |   |              |                       |          |                |   |
|                 |                  |                 |   |              |                       |          | Guardar Vrver  | ; |

Haga clic en *"Guardar"* para enviar la solicitud. Aparecerá de mensaje de confirmación: *"La solicitud se generó correctamente"*.

En su *''Listado de solicitudes''*, su pedido aparecerá en estado *''Online'' para ser descargado en formato PDF*.

| istado de solicitudes.                          |                 |                   |               |        |           | Nuev              | a solicitud |
|-------------------------------------------------|-----------------|-------------------|---------------|--------|-----------|-------------------|-------------|
| Solicitudes históricas                          |                 |                   |               |        |           |                   |             |
| Constancia                                      | Fecha solicitud | Presentar a       | Solicitado en | Copias | Estado    | Fecha vencimiento |             |
| Constancia de Alumno Regular                    | 09/01/2019      | Quien corresponda | Gestión       | 1      | Impreso   |                   |             |
| Constancia de Actividades Aprobadas             | 05/02/2019      | Quien corresponda | Gestión       | 1      | Impreso   |                   |             |
| Constancia de Actividades Aprobadas             | 06/02/2019      | Quien corresponda | Gestión       | 1      | Impreso   |                   |             |
| Constancia de Actividades Aprobadas             | 27/02/2019      | Quien corresponda | Gestión       | 1      | Impreso   |                   |             |
| Constancia de Actividades Aprobadas             | 08/03/2019      | Quien corresponda | Gestión       | 1      | Impreso   |                   |             |
| Constancia de Actividades Aprobadas             | 08/03/2019      | Quien corresponda | Gestión       | 1      | Impreso   |                   |             |
| Constancia de Certificado Analitico de Estudios | 20/03/2019      | Quien corresponda | Autogestión   | 1      | Online    | 30/03/2019        |             |
| Constancia de Alumno Regular                    | 04/05/2020      | Quien corresponda | Autogestión   | 1      | Pendiente |                   |             |

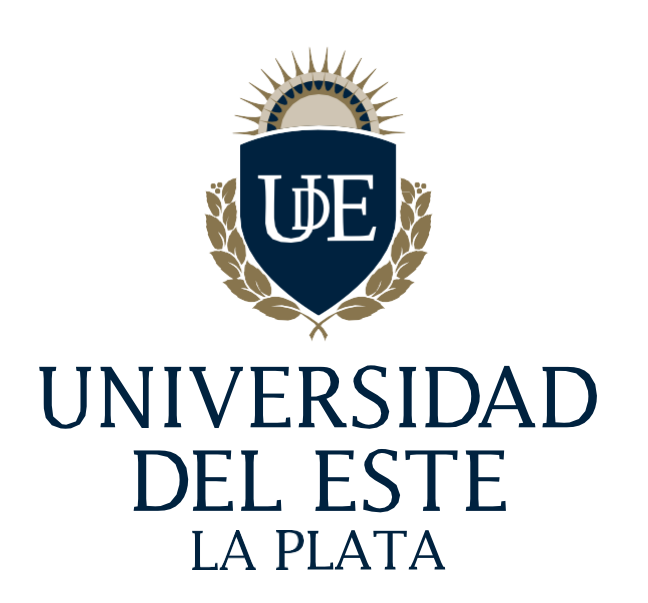